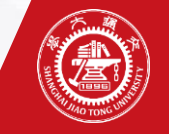

# 实验报告导出、批改

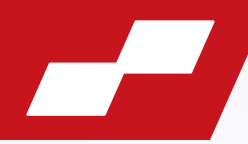

### 1、待报告提交截止后,进入"实验结果-实验批改"页面,点击"附件导出"。

| 2023-03-30 10:00:13                | 您的位置: 实验结果 > 实验批改列表 | > 批改实验                 |                        |                          |       |       |    |     |                 |
|------------------------------------|---------------------|------------------------|------------------------|--------------------------|-------|-------|----|-----|-----------------|
| 欢迎您, <b>唐静君</b><br>【退出】  实验指导教师  ✔ | 发布成绩 成绩导出 报告导出      | 附件导出 批次报告上传 双击实验成绩或者报告 | 与成绩可以修改                |                          | 学生姓名: | 学号: [ |    | 提交  | 3. (浙杰: ) 请选择 ▼ |
| ト 实验管理                             |                     |                        | <b>立</b> 验夕称• <b>前</b> | さ机数码显示及拨码盘实验             |       |       |    |     |                 |
| ▶ 实验过程                             |                     |                        | ×西口401+7               | TEX III CANADA CARENDARY |       |       |    |     |                 |
| ▼ 实验结果                             | 序号 姓名               | 学号                     | 手机                     | 班级                       | 提交    | 实验    | 报告 | 总成绩 | 操作              |
| 实验批改                               | 1 杨鹏骁               | 520021910581           |                        | 无                        | 已提交   | 8     | 0  | 8   | 批改              |
| 成绩导出                               |                     |                        |                        |                          |       |       |    |     |                 |
| ▶ 课程表管理                            |                     |                        |                        |                          |       |       |    |     |                 |
| ・ 设备管理                             |                     |                        |                        |                          |       |       |    |     |                 |
| ▶ 预约实验室                            |                     |                        |                        |                          |       |       |    |     |                 |
|                                    |                     |                        |                        |                          |       |       |    |     |                 |
|                                    |                     |                        |                        |                          |       |       |    |     |                 |
|                                    |                     |                        |                        |                          |       |       |    |     |                 |

2、解压后,看到的报告文件名如下图,请不要对文件名做任何修改。 请按照批改要求留下批改痕迹和报告成绩,批改后请直接保存。

📓 张波-518020910100-张雯-室温测量实验 (1){4af935c286967f5b01869bb4cc302ba0}

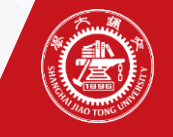

## 实验成绩输入

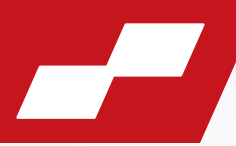

### 3、方式一:在实验成绩处"双击",即可填入现场成绩或报告成绩。 方式二:点击"批改",进入具体页面填入成绩。

| 2023-03-30 10:00:13                | 您的位置: 实验结果 > 实验批改列 | ▶<br>大<br>大<br><br><br><br><br><br><br><br><br><br><br><br><br><br><br><br><br><br><br><br><br><br><br><br><br><br><br><br><br><br><br><br><b< th=""><th></th><th></th><th></th><th></th></b<> |         |             |           |        |
|------------------------------------|--------------------|----------------------------------------------------------------------------------------------------|---------|-------------|-----------|--------|
| 欢迎您, <b>唐静君</b><br>【退出】  实验指导教师  ✔ | 发布成绩 成绩导出 报告导出     | 1 附件导出 批政报告上传 双击实验成绩或者报告                                                                                                    | ;成绩可以修改 |             | 学生姓名: 学号: |        |
| ・ 实验管理                             |                    |                                                                                                    | 实验名称:单归 | 出教码显示及拨码盘实验 |           |        |
| ・ 实验过程                             |                    |                                                                                                    | ×=====  |             |           |        |
| ▼ 实验结果                             | 序号 姓名              | 学号                                                                                                    | 手机      | 班级          | 提交 实验 报告  | 总成绩 操作 |
| 实验批改                               | 1 杨鹏骁              | 520021910581                                                                                                    |         | 无           | 已提交 8 0   | 8 批改   |
| 成绩导出                               |                    |                                                                                                    |         |             |           |        |
| ▶ 课程表管理                            |                    |                                                                                                    |         |             |           |        |
| ▶ 设备管理                             |                    |                                                                                                    |         |             |           |        |
| ・ 预约实验室                            |                    |                                                                                                    |         |             |           |        |
|                                    |                    |                                                                                                    |         |             |           |        |
|                                    |                    |                                                                                                    |         |             |           |        |
|                                    |                    |                                                                                                    |         |             |           |        |

### 注:实验成绩可以带一位小数,具体给分方式请以各个实验项目要求为准。

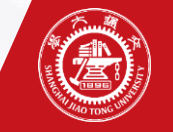

# 实验报告上传

4、本批次的报告批改完成后,打包压缩。压缩包的文件名没有要求,压缩格式请选"ZIP"。

| <ul> <li>基本</li> <li>基本</li> <li></li></ul> | ?<br>浏览(B)。 | ×      |
|----------------------------------------------------------------------------------------------------|-------------|--------|
| 常规 高级 选项 文件 备份 时间 注释                                                                                                    | 浏览(B).      |        |
|                                                                                                    | ·浏呰(B).     |        |
| 压缩文件名(A)<br>张波-518020910100-张雯.zip                                                                                                    | 1122(07)    | ~      |
| 更新模式(U)<br>配置文件(F) 添加并替换文件                                                                                                    |             | $\sim$ |
| □ 压缩文件格式       □ 压缩选项         □ RAR       □ RAR4         □ RAR       □ CIP         □ 压缩后删除原来的文件(0)         □ 创建自解压格式压缩文件         □ 创建自实压缩文件(s)         □ 动建固实压缩文件(c)         □ 添加恢复记录(c)         标准       ~         字典大小(1)       32 KB         切分为分卷(V),大小       ─         ✓       MB         ● 図建国实压缩文件(L)                                                                                                    | D)<br>牛(X)  |        |
| 确定 取消                                                                                                    | 帮用          | 助      |

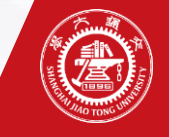

# 实验报告上传

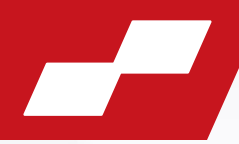

### 5、点击"附件报告上传",选择ZIP压缩包文件,然后提交。

| 2023-03-30 10:00:13                  | 您的位置: 实验结果 > 实验批 | 改列表 > 批改实验                                            |                               |                          |       |         |             |
|--------------------------------------|------------------|-------------------------------------------------------|-------------------------------|--------------------------|-------|---------|-------------|
| 欢迎您 <b>,唐静君</b><br>【退出】   实验指导教师   ❤ | 发布成绩 成绩导出 报告     | 导出 附件导出 批政报告上传 <mark>双击实验成绩或者报告</mark>                | 成绩可以修改                        |                          | 学生姓名: | 学号:     | 提交状态: 请选择 ✔ |
| ▶ 实验管理                               |                  |                                                       | 实验名称:单                        | 片机数码显示及拨码盘实验             |       |         |             |
| ▶ 实验过程                               |                  |                                                       |                               |                          |       |         |             |
| ▼ 实验结果                               | 序号 姓名            | 学号                                                    | 手机                            | 班级                       | 提     | 交 实验 报告 | 总成绩 操作      |
| 实验批改                                 | 1 杨鹏骁            | 520021910581                                          |                               | 无                        | eł    | 是交 8 0  | 8 批改        |
| 成绩导出                                 |                  |                                                       |                               |                          |       |         |             |
|                                      |                  |                                                       |                               | 1                        |       |         |             |
| 2000日月4日                             |                  | 上传批改报告                                                | ×                             |                          |       |         |             |
|                                      |                  | 选择文件 未选择任何文件<br>请把多个批改报告压缩为zip包再上作<br>范,只接收zip压<br>提交 | <b>#</b><br>专,并保证报告的命名规<br>缩包 | me.sjtu.edu.cn 显示<br>作成功 |       | 确定      |             |
|                                      |                  |                                                       |                               |                          |       |         |             |

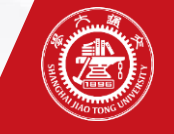

# 实验成绩发布

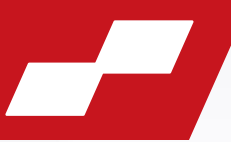

### 6、成绩输入无误,批改报告上传完成后,可点击"发布成绩",发布后学生才可查看到实验成绩和批改后报告。 若发布后需要修改,可点击"取消发布",修改后再次发布。

| 2023-03-30 10:00:13                      | 您的位置: 实验结果 > 实验批改列: | 表 > 批改实验              |         |             |           |             |
|------------------------------------------|---------------------|-----------------------|---------|-------------|-----------|-------------|
| 欢迎您, <b>唐静君</b><br>【退出】  实验指导教师 <b>~</b> | 发布成绩  成绩导出  报告导出    | 附件导出 批政报告上传 双击实验成绩或者报 | 告成绩可以修改 | 7           | 学生姓名: 学号: | 提交状态: 请选择 🗸 |
| > 实验管理                                   |                     |                       | 实验名称:单片 | 机数码显示及拨码盘实验 |           |             |
| ▶ 实验过程                                   |                     |                       |         |             |           |             |
| ▼ 实验结果                                   | 序号 姓名               | 学号                    | 手机      | 班级          | 提交 实验     | 报告 总成绩 操作   |
| 实验批改                                     | 1 杨鹏骁               | 520021910581          |         | 无           | 已提交 8     | 0 8 批改      |
| 成绩导出                                     |                     |                       |         |             |           |             |
| ・ 课程表管理                                  |                     |                       |         |             |           |             |
| ▶ 设备管理                                   |                     |                       |         |             |           |             |
| ▶ 预约实验室                                  |                     |                       |         |             |           |             |
|                                          |                     |                       |         |             |           |             |
|                                          |                     |                       |         |             |           |             |
|                                          |                     |                       |         |             |           |             |
|                                          |                     |                       |         |             |           |             |
|                                          |                     |                       |         |             |           |             |
|                                          |                     |                       |         |             |           |             |
|                                          |                     |                       |         |             |           |             |
|                                          |                     |                       |         |             |           |             |

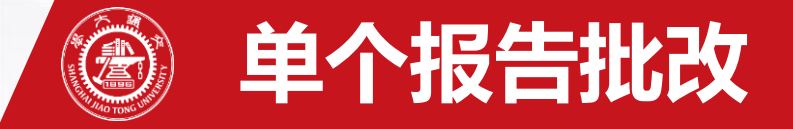

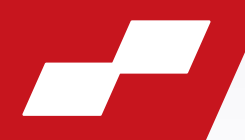

7、若需要个别批改某个学生的实验报告,可直接点击"批改",进入批改页面; 点击报告附件的文件名,可下载单个实验报告; 批改后,用原文件名保存,然后"选择文件"完成上传。

#### 您的位置:实验批改列表 > 批改实验

| 实验名称       | 单片机数码显示及拨码盘实验                                 |  |  |  |  |
|------------|-----------------------------------------------|--|--|--|--|
| 所属课程       | 机电控制技术 实验类型 综合性                               |  |  |  |  |
| 实验要求       |                                               |  |  |  |  |
| 报告内容       |                                               |  |  |  |  |
| 报告成绩       | 0 × 0% = 0                                    |  |  |  |  |
| 实验成绩       | 8 x 100% = 8                                  |  |  |  |  |
| 实验报告附件下载   | <u>张波-518020910100-张雯-室温测量实验 (1).pdf</u> 在线查看 |  |  |  |  |
| 批改后报告附件上传: |                                               |  |  |  |  |
| 评语         |                                               |  |  |  |  |
|            | 提交取消                                          |  |  |  |  |

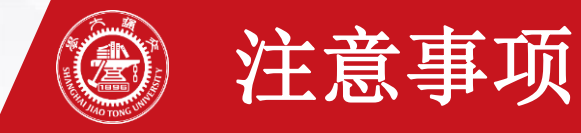

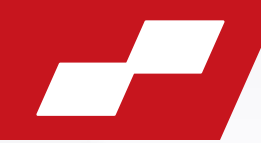

# 实验发布后系统里的指导老师无法更换。

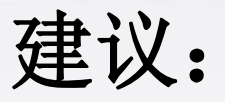

如果是两位老师交换上课,报告批改还是批改自 己名下的,按正常操作,换的老师互相提供一下现场 成绩。如果是单向换课,后续报告批改如何操作,还 请两位老师之间自己协商。

实验管理教师会以系统里的指导老师为准,要求 批改并发布成绩。谢谢大家配合!